# How to add a time off category

1

Navigate to the Voilà! web console https://console.voila.app/en

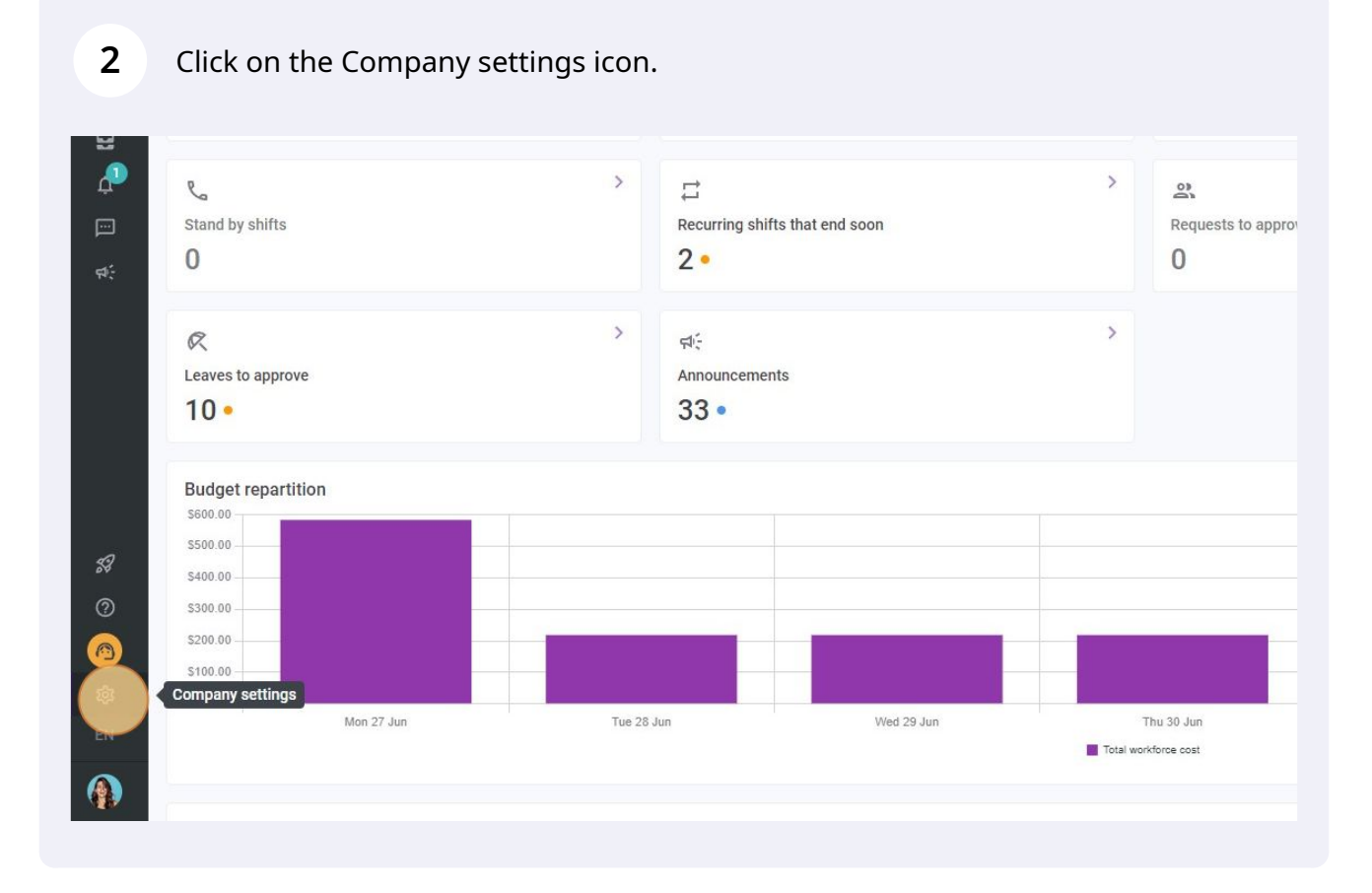

**V**mila!

Select Payroll and Time Off.

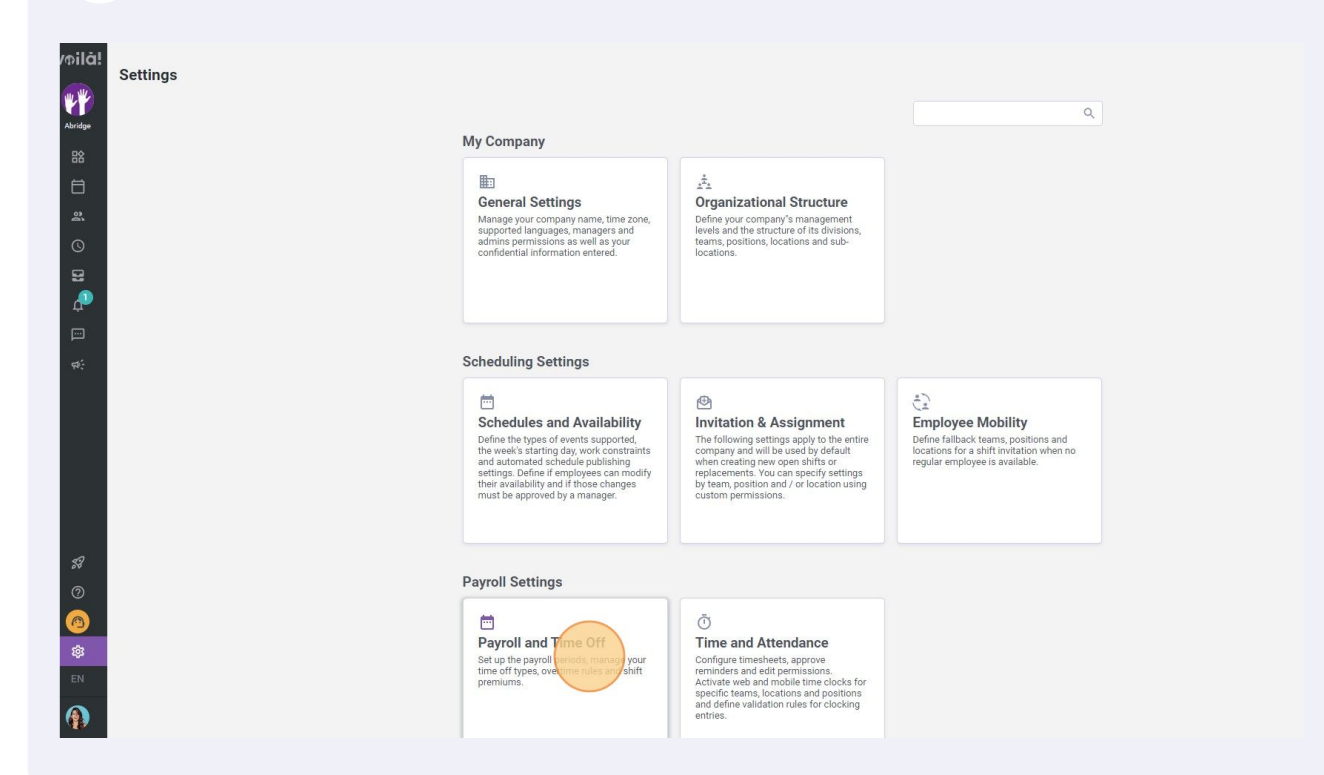

#### Go into Time Off Categories.

| /oilā!   | < Back to settings         | Payroll and Time Off                                                         |  |
|----------|----------------------------|------------------------------------------------------------------------------|--|
|          | General Settings           | Payroll Aller Tille Off                                                      |  |
|          | Organizational Structure   | Payroll Management                                                           |  |
| Abridge  | Schedules and Availability | The following settings apply to the entire company.                          |  |
| 品        | Invitation & Assignment    | Pay period                                                                   |  |
| Ħ        | Employee Mobility          | Frequency Biweekly                                                           |  |
| జి       | Payroll and Time Off       | Start date of the first pay period for your business                         |  |
| Q        | Payroll Management         | 10/02/2020                                                                   |  |
| 8        | Time Off Categories        | Any pay period prior to this date will not be accessible in the timesheet    |  |
|          | Shift Premums Management   | Current pay period is non-sun 19, 2022 to sun 2, 2022                        |  |
|          | Overtime calculation rules | Night shift                                                                  |  |
|          | Time and Attendance        | Choose how the hours of a shift spread over two days are taken into account. |  |
| 547<br>5 | Billing                    | Hours accounted for                                                          |  |
|          | Integrations               | on the day of the end of the shift                                           |  |
|          |                            |                                                                              |  |
|          |                            |                                                                              |  |
|          |                            |                                                                              |  |
|          |                            |                                                                              |  |
|          |                            |                                                                              |  |
| ~        |                            |                                                                              |  |
| 24       |                            |                                                                              |  |
| 0        |                            |                                                                              |  |
| 0        |                            |                                                                              |  |
| ¢3       |                            |                                                                              |  |
| EN       |                            |                                                                              |  |
| ~        |                            |                                                                              |  |
|          |                            |                                                                              |  |
|          |                            |                                                                              |  |

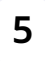

#### Click on Add a time off category.

| i <b>me Off</b><br>Is |            |       |      |              | Add = time off category |
|-----------------------|------------|-------|------|--------------|-------------------------|
| Code                  | Paid leave | Unit  | Icon | Associations |                         |
| VA                    | Yes        | Hours | R    |              | 1 :                     |
| VAC002                | Yes        | Hours | R    |              | / 1                     |
| FER                   | Yes        | Hours | R    |              | 1 :                     |
| C022                  | Yes        | Hours | 2    |              | 1                       |
| 000                   | No         | Days  | 2    |              | N :                     |
|                       |            |       |      | Dowo por     | none 25 1 E of E        |

Rows per page:  $25 \checkmark$  1-5 of 5  $|\langle \rangle \rangle > |$ 

### **6** Click the "Name" field and give a name to the leave type.

| lings<br>ngs<br>Il Structure | Payroll an<br>Time Off Cate | <b>d Time Of</b><br><sup>gories</sup> | f                           |                     |             |              |
|------------------------------|-----------------------------|---------------------------------------|-----------------------------|---------------------|-------------|--------------|
| d Availability               | Name                        | Code                                  | Paid leave                  | Unit                | lon         | Associations |
| pility                       | Vacation                    | VA                                    | Yes                         | Hours               | R           |              |
| ne Off 🔷 🔨                   | Sick Leave                  | VAC002                                | Create a leave type         |                     |             |              |
| ement<br>jories              | Stat Holiday                | FER                                   | 1 Information 2 Association | s 3 Configuration — |             |              |
| s Management                 | Timebank                    | C022                                  | Name                        |                     |             |              |
| Idance                       | Absent                      | 000                                   | Code                        |                     | EN          |              |
|                              |                             |                                       | Unit<br>Hours               |                     | ~           |              |
|                              |                             |                                       | Icon                        |                     | ~           |              |
|                              |                             |                                       | Paid leave                  |                     |             |              |
|                              |                             |                                       |                             |                     | Cancel Next |              |
|                              |                             |                                       |                             |                     |             |              |

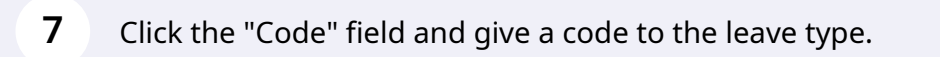

|        | Name         | Code   | Paid leave                  | Unit                | lcon        |
|--------|--------------|--------|-----------------------------|---------------------|-------------|
|        | Vacation     | VA     | Yes                         | Hours               | R           |
| ^      | Sick Leave   | VAC002 | Create a leave type         |                     | >           |
|        | Stat Holiday | FER    | 1 Information 2 Association | s 3 Configuration — |             |
| gement | Timebank     | C022   |                             | ÷ //                |             |
| rules  | Absent       | 000    | Name<br>Example 1           |                     | EN          |
| •      |              |        | Code                        |                     |             |
|        |              |        | Unit<br>Hours               |                     | ~           |
|        |              |        | Icon                        |                     | ~           |
|        |              |        | Paid leave                  |                     |             |
|        |              |        |                             |                     |             |
|        |              |        |                             |                     | Cancel Next |

|    | Vacation     | VA     | Yes                         | Hours             | R           |
|----|--------------|--------|-----------------------------|-------------------|-------------|
| ^  | Sick Leave   | VAC002 | Create a leave type         |                   | ×           |
|    | Stat Holiday | FER    | 1 Information 2 Association | s 3 Configuration |             |
| nt | Timebank     | C022   |                             |                   |             |
|    | Absent       | 000    | Name<br>Example 1           |                   | EN          |
|    |              |        | Code                        |                   |             |
|    |              |        | 001                         |                   |             |
|    |              |        | Unit                        |                   | ~           |
|    |              |        | Icon                        |                   | ~           |
|    |              |        | Paid leave                  |                   |             |
|    |              |        |                             |                   |             |
|    |              |        |                             |                   | Canaal News |

### Select the unit you want for this type of leave.

| Payroll and Time Off       Sick Leave       VAC002       Create a leave type       X         Payroll Management       Stat Holiday       FER       Information @ Associations @ Configuration         Shift Premiums Management       Timebank       C022         Overtime calculation rules       Absent       000         Filing       Information @ Associations @ Configuration       EN         Integrations       Code       001         Unit       Hours       Information       Information         Days       Days       Code       Information | Payroll and Time Off       Image: Solut Device a leave type       Image: Solut Device a leave type       Image: Solu |
|----------------------------------------------------------------------------------------------------|----------------------------------------------------------------------------------------------------|
| Payroll Management       Stat Holiday       FER       Information @ Associations @ Configuration         Shift Premiums Management       Timebank       C022         Overtime calculation rules       Absent       000         Time and Attendance       EN         Billing       Code       001         Integrations       Unit       Hours         Code       001       Variant         Days       Days       Days                                                                                                    | Payroll Management       Stat Holiday       FER       1 Information (2) Associations (3) Configuration         Shift Premiums Management       Timebank       0022         Overtime calculation rules       Absent       000         Integrations       Name       Example 1         Code       001       Unit         Hours        Code         Outling       Days       Days                                                                                                    |
| Shift Premiums Management<br>Overtime calculation rules       Timebank       C022         Absent       000         Filling       Code         Integrations       Unit         Hours       Code         Days       Days                                                                                                    | Shift Premiums Management<br>Overtime calculation rules       Imebank       C022         Absent       000         Billing<br>Integrations       Imebank       C024         Code<br>001       Unit         Hours       Imebank         Caeri       Hours         Days       Cancel                                                                                                    |
| Overtime calculation rules     Absent     D00     Name     EN       Time and Attendance     Example 1     Code     001       Integrations     Unit     Hours     Image: Code       Code     001     Image: Code     Image: Code       Days     Days     Days     Cancel                                                                                                    | Overtime calculation rules     Absent     000     Example 1     EN       Billing     Integrations     Unit     000     000     000       Unit     Hours          Capit     Jays     Days     Example 1     EN                                                                                                    |
| Time and Attendance  Billing  Integrations  Code 001  Unit Hours  Carf Hurs Days  Cancel Next                                                                                                    | Time and Attendance Billing Integrations Code 001 Unit Hours Caarl Hours Days Cancel Next                                                                                                    |
| Integrations                                                                                                    | Unit<br>Hours<br>Carr<br>Hours<br>Days<br>Cancel Next                                                                                                    |
| Cancel Next                                                                                                    | Cancel Next                                                                                                    |
| Cancel Next                                                                                                    | Cancel                                                                                                    |
|                                                                                                    |                                                                                                    |
|                                                                                                    |                                                                                                    |
|                                                                                                    |                                                                                                    |

### Click on Next.

| VA     | Yes                     | Hours                  | R           |             |                    |
|--------|-------------------------|------------------------|-------------|-------------|--------------------|
| VAC002 | Create a leave type     |                        |             |             |                    |
| / FER  | 1 Information 2 Associa | ations 3 Configuration |             |             |                    |
| C022   | Nama                    |                        |             |             |                    |
| 000    | Example 1               |                        | EN          |             |                    |
|        | Code<br>001             |                        |             | Rows per pa | ige: 25 🧹 1-5 of 5 |
|        | Unit<br>Hours           |                        | ~           |             |                    |
|        | Icon                    |                        | ~           |             |                    |
|        | Paid leave              |                        |             |             |                    |
|        |                         | t                      | Cancel Next |             |                    |
|        |                         |                        |             |             |                    |
|        |                         |                        |             |             |                    |
|        |                         |                        |             |             |                    |
|        |                         |                        |             |             |                    |
|        |                         |                        |             |             |                    |

**11** Select the team(s), position(s), location(s), employee(s) and Employee Statuses desired for this type of leave and click Next.

| VA     | _      | Yes                                            | Hours                   | R    |
|--------|--------|------------------------------------------------|-------------------------|------|
| VAC002 | Create | a leave type                                   |                         |      |
| FER    | 0      | nformation 2 Associ                            | iations 3 Configuration | )    |
| C022   | 0)     | Teams (optional)                               |                         |      |
| 000    |        | Select one or more tea                         | ams                     | ~    |
|        | Ċ      | Positions (optional)<br>Select one or more po  | sitions                 | ~    |
|        | 0      | Locations (optional)<br>Select one or more loc | cations                 | ~    |
|        | 2      | Members (optional)<br>Select one or more em    | nployees                | ~    |
|        | 04     | Employee Statuses (optional)<br>All            |                         | ~    |
|        |        |                                                |                         | Back |
|        |        | _                                              | _                       |      |
|        |        |                                                |                         |      |
|        |        |                                                |                         |      |
|        |        |                                                |                         |      |
|        |        |                                                |                         |      |
|        |        |                                                |                         |      |

## **12** Select the desired settings for the leave type and click Submit to add the leave type to your account.

| VACOUZ | Default affected shift action                                                                                                    |                   |
|--------|----------------------------------------------------------------------------------------------------|-------------------|
|        | Replacement                                                                                                    |                   |
| FER    | Default action when approving a leave with affected shifts.                                                                                                    |                   |
| C022   | Enforce a minimum delay before leave request Prevent a leave request from being created if the remaining delay does not meet the specified minimum delay.             |                   |
| 000    | Prevent approbation of a leave with a negative bank Prevent approbation of a leave of this type when the associated bank's amount does not meet the requested amount. |                   |
|        | Prevent creation of a leave with a negative bank Prevent creation of a leave of this type when the associated bank's amount does not meet the requested amount.       | Rows per page: 25 |
|        | Force entering a leave value to use<br>Prevent submitting a leave request without specifying a leave to use value.                                                    |                   |
|        | Force entering a reason     Prevent submitting a leave request without specifying a reason.                                                                           |                   |
|        | Include in overtime calculation<br>Include leaves that have this leave type in overtime calculation.                                                                  |                   |
|        | Include in holidays calculation<br>Include leaves that have this leave type in statutory holidays calculation.                                                        |                   |
|        | Hide bank Hide the bank associated to this leave type from employees' profiles.                                                                                       |                   |
|        | Force selecting a team, position and a location<br>Prevent submitting a leave request without specifying a team, position and location.                               |                   |
|        | Back Submit                                                                                                    |                   |
|        |                                                                                                    |                   |
|        |                                                                                                    |                   |